#### DOCONDO.SE

# MAC FÖR ALLA OS X MOUNTAIN LION

Eva Ansell

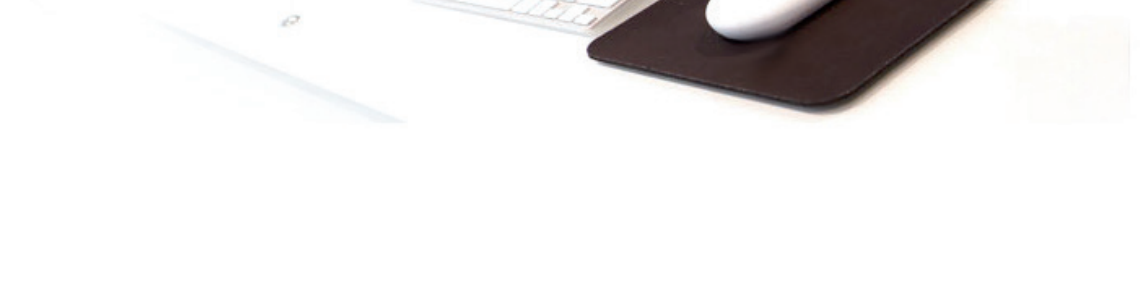

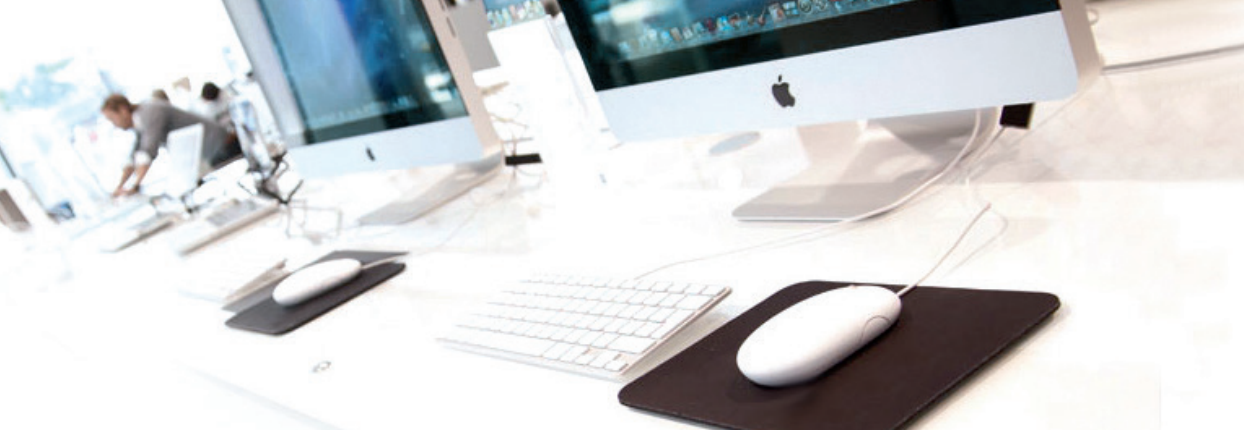

## Innehåll

| I INTRODUKTION                     | 7   |
|------------------------------------|-----|
| Grundläggande om datorn            | . 7 |
| Operativsystem och program         | . 7 |
| Vad är OS X?                       | . 8 |
| Starta och avsluta OS X            | . 8 |
| Starta datorn                      | . 8 |
| Stänga av datorn                   | . 9 |
| Välja kommandon                    | 10  |
| Mushantering                       | 10  |
| Menyer och kommandon               |     |
| Skrivbordet                        | 13  |
| Dock                               | 14  |
| Hjälpfunktionen                    | 15  |
| Söka i hjälpfunktionen             | 16  |
| Apple-ID                           | 17  |
| Skapa ett Apple-ID                 | 17  |
| Koppla Apple-ID till användarkonto | 18  |
| <u>9</u>                           |     |
| 2 KOMMA IGANG                      | 19  |
| Finder                             | 19  |
| Program                            | 20  |
| Statusmenyer                       | 21  |
| Notiscenter                        | 21  |
| Dock                               | 22  |
| Starta program                     | 22  |
| Arbeta med fönster                 | 23  |
| Öppna flera fönster                | 23  |
| Flytta inom fönster                | 24  |
| Stänga fönster                     | 24  |
| Flytta fönster                     | 25  |
| Andra storlek på fönster           | 25  |
| Gömma fönster                      | 25  |
| Fönster i helskärmsläge            | 26  |
| Växla mellan fönster               | 27  |
| Växla via Dock                     | 27  |
| Växla via Kommando + Tabb          | 27  |
| Växla via Visa alla fönster        | 28  |
| Mission Control.                   | 29  |
| Launchpad                          | 30  |
| Ordna Launchpad                    | 31  |

| 0                           |                |
|-----------------------------|----------------|
| 3 SURFA PÅ INTERNET         | 32             |
| Vad behövs för att surfa?   | 32             |
| Safari                      | 33             |
| Starta programmet           | 33             |
| Programfönstret             | 33             |
| Anpassa fönstret            | 34             |
| Avsluta programmet          | 35             |
| Webbsidor                   | 35             |
| Webbadresser                | 35             |
| Visa webbsida               | 36             |
| Hantera länkar              | 37             |
| Visa tidigare webbsida      | 37             |
| Visa webbsidor på flikar 3  | 39             |
| Startsida 4                 | 11             |
| Söka information            | <del>1</del> 2 |
| Söka via sökfältet 4        | 13             |
| Söka via sidan Google 4     | 14             |
| Optimera sökresultatet 4    | 15             |
| Bokmärken                   | 16             |
| Lägga till bokmärke 4       | 16             |
| Visa en webbsida            | 17             |
| Ordna bokmärken4            | 18             |
| Läslistan                   | 19             |
| Hämta filer                 | 50             |
| Skriva ut från Internet     | 51             |
| Inställningar               | 52             |
| Trådlös nätverksanslutning  | 52             |
| Inställningar i Safari      | 54             |
| Privat surfning             | 55             |
| Förstora texten på webbsida | 55             |
| Internet och säkerhet       | 56             |
| Säkerhet i Safari           | 56             |

| 5 HANTERA PROGRAM                                                                                                    | . 89                                                                                                    |
|----------------------------------------------------------------------------------------------------|----------------------------------------------------------------------------------------------------|
| Program i OS X                                                                                                    | 89                                                                                                    |
| Starta och avsluta program                                                                                                    | 90                                                                                                    |
| iLife '11                                                                                                    | 90                                                                                                    |
| Arbeta med filer                                                                                                    | 91                                                                                                    |
| Skapa ny fil                                                                                                    | 91                                                                                                    |
| Spara fil                                                                                                    | . 92                                                                                                    |
| Stänga fil                                                                                                    | . 92                                                                                                    |
| Oppna fil                                                                                                    | 93                                                                                                    |
| Skriva ut fil                                                                                                    | 94                                                                                                    |
| Dashboard                                                                                                    | 95                                                                                                    |
| Lägga till widgetar                                                                                                    | 96                                                                                                    |
| Installera program                                                                                                    | 97                                                                                                    |
| Hämta program på Internet                                                                                                    | 98                                                                                                    |
| App Store                                                                                                    | 98                                                                                                    |
| Spaces-fönster                                                                                                    | . 101                                                                                                    |
| Lägga till Spaces-fönster                                                                                                    | . 101                                                                                                    |
| Hantera fönster i Spaces-fönster                                                                                                    | . 103                                                                                                    |
| Stänga Spaces-fönster                                                                                                    | . 103                                                                                                    |
|                                                                                                    |                                                                                                    |
| 6 MAIL                                                                                                    | . 104                                                                                                    |
| 6 MAIL<br>Kort om e-post                                                                                                    | <b>. 104</b>                                                                                                    |
| 6 MAIL<br>Kort om e-post<br>E-postprogram/e-posttjänster                                                                                                    | . <b>104</b><br>. <b>104</b><br>. 105                                                                                                    |
| 6 MAIL.<br>Kort om e-post<br>E-postprogram/e-posttjänster<br>Lägga till konto                                                                                                    | . <b>104</b><br>. <b>104</b><br>. 105<br>. <b>106</b>                                                                                                    |
| 6 MAIL.<br>Kort om e-post<br>E-postprogram/e-posttjänster<br>Lägga till konto<br>Inkorgen                                                                                                    | . 104<br>104<br>105<br>105<br>106                                                                                                    |
| 6 MAIL.<br>Kort om e-post<br>E-postprogram/e-posttjänster<br>Lägga till konto<br>Inkorgen<br>Hämta ny post.                                                                                                    | . 104<br>. 104<br>. 105<br>. 106<br>. 108<br>. 109                                                                                                    |
| 6 MAIL.<br>Kort om e-post<br>E-postprogram/e-posttjänster<br>Lägga till konto<br>Inkorgen<br>Hämta ny post.<br>Ta bort brev                                                                                                    | . 104<br>. 105<br>. 106<br>. 106<br>. 108<br>. 109<br>. 109                                                                                                    |
| 6 MAIL.<br>Kort om e-post<br>E-postprogram/e-posttjänster<br>Lägga till konto<br>Inkorgen<br>Hämta ny post.<br>Ta bort brev<br>Sortera brev i brevlådor.                                                                                                    | . 104<br>105<br>105<br>106<br>108<br>109<br>109                                                                                                    |
| 6 MAIL.<br>Kort om e-post<br>E-postprogram/e-posttjänster<br>Lägga till konto<br>Inkorgen<br>Hämta ny post<br>Ta bort brev<br>Sortera brev i brevlådor<br>Skapa brev.                                                                                                    | . 104<br>105<br>105<br>106<br>108<br>109<br>109<br>109                                                                                                    |
| 6 MAIL.<br>Kort om e-post<br>E-postprogram/e-posttjänster<br>Lägga till konto<br>Inkorgen<br>Hämta ny post<br>Ta bort brev<br>Sortera brev i brevlådor.<br>Skapa brev<br>Skapa nytt brev                                                                                                    | . 104<br>. 105<br>. 105<br>. 106<br>. 108<br>. 109<br>. 109<br>. 109<br>. 109<br>. 110<br>. 111                                                                                                    |
| 6 MAIL.<br>Kort om e-post<br>E-postprogram/e-posttjänster<br>Lägga till konto<br>Inkorgen<br>Hämta ny post.<br>Ta bort brev<br>Sortera brev i brevlådor.<br>Skapa brev<br>Skapa nytt brev<br>Svara på brev                                                                                                    | . 104<br>. 104<br>. 105<br>. 106<br>. 108<br>. 109<br>. 109<br>. 109<br>. 109<br>. 110<br>. 111<br>. 111<br>. 112                                                                                                    |
| 6 MAIL.<br>Kort om e-post                                                                                                    | . 104<br>. 105<br>. 106<br>. 108<br>. 109<br>. 109<br>. 110<br>. 111<br>. 111                                                                                                    |
| 6 MAIL.<br>Kort om e-post .<br>E-postprogram/e-posttjänster<br>Lägga till konto .<br>Inkorgen<br>Hämta ny post.<br>Ta bort brev .<br>Sortera brev i brevlådor.<br>Skapa brev .<br>Skapa nytt brev .<br>Svara på brev .<br>Vidarebefordra brev.<br>Bifogade filer                                                                                                    | .104<br>105<br>106<br>108<br>109<br>109<br>109<br>109<br>109<br>110<br>111<br>112<br>112<br>113<br>114                                                                                                    |
| 6 MAIL.<br>Kort om e-post .<br>E-postprogram/e-posttjänster<br>Lägga till konto .<br>Inkorgen<br>Hämta ny post .<br>Ta bort brev .<br>Sortera brev i brevlådor.<br>Skapa brev .<br>Skapa nytt brev .<br>Svara på brev .<br>Vidarebefordra brev.<br>Bifogade filer .<br>Bifoga filer i brev                                                                                                    | .104<br>105<br>106<br>108<br>109<br>109<br>109<br>109<br>109<br>109<br>110<br>111<br>111<br>112<br>113<br>114                                                                                                    |
| 6 MAIL.<br>Kort om e-post .<br>E-postprogram/e-posttjänster .<br>Lägga till konto .<br>Inkorgen .<br>Hämta ny post .<br>Ta bort brev .<br>Sortera brev i brevlådor.<br>Skapa brev .<br>Skapa nytt brev .<br>Svara på brev .<br>Vidarebefordra brev.<br>Bifogade filer .<br>Bifoga filer i brev .<br>Spara bifogade filer .                                                                                                    | . 104<br>. 104<br>. 105<br>. 106<br>. 108<br>. 109<br>. 109<br>. 109<br>. 109<br>. 110<br>. 111<br>. 112<br>. 113<br>. 114<br>. 115                                                                                                    |
| <ul> <li>6 MAIL.</li> <li>Kort om e-post .</li> <li>E-postprogram/e-posttjänster</li> <li>Lägga till konto</li> <li>Inkorgen</li> <li>Hämta ny post.</li> <li>Ta bort brev</li> <li>Sortera brev i brevlådor.</li> <li>Skapa brev.</li> <li>Skapa brev.</li> <li>Skapa nytt brev</li> <li>Svara på brev.</li> <li>Vidarebefordra brev.</li> <li>Bifogade filer</li> <li>Bifoga filer i brev</li> <li>Spara bifogade filer</li> <li>Nätvett och uttryckssymboler.</li> </ul> | . 104<br>. 104<br>. 105<br>. 106<br>. 108<br>. 109<br>. 109<br>. 109<br>. 109<br>. 110<br>. 111<br>. 112<br>. 113<br>. 114<br>. 114<br>. 115<br>. 116                                                                                                    |
| <ul> <li>6 MAIL.</li> <li>Kort om e-post</li></ul>                                                                                                    | . 104<br>. 104<br>. 105<br>. 106<br>. 108<br>. 109<br>. 109<br>. 109<br>. 109<br>. 109<br>. 109<br>. 110<br>. 111<br>. 112<br>. 113<br>. 114<br>. 115<br>. 116<br>. 116<br>. 116<br>. 109<br>. 109<br>. 110<br>. 111<br>. 112<br>. 113<br>. 114<br>. 115<br>. 116<br>. 116<br>. 116<br>. 117<br>. 116<br>. 117<br>. 117<br>. 116<br>. 117<br>. 117<br>. 117<br>. 117<br>. 117<br>. 117<br>. 118<br>. 118<br>. 119<br>. 119 |
| <ul> <li>6 MAIL.</li> <li>Kort om e-post</li></ul>                                                                                                    | . 104<br>. 104<br>. 105<br>. 106<br>. 108<br>. 109<br>. 109<br>. 109<br>. 109<br>. 109<br>. 109<br>. 110<br>. 111<br>. 111<br>. 112<br>. 113<br>. 114<br>. 115<br>. 116<br>. 116<br>. 108<br>. 109<br>. 109<br>. 110<br>. 111<br>. 111<br>. 112<br>. 114<br>. 114<br>. 115<br>. 116<br>. 116<br>. 116<br>. 117<br>. 116<br>. 117<br>. 116<br>. 117<br>. 117<br>. 117<br>. 116<br>. 117<br>. 117                                                                                                    |

| <b>7 KONTAKTER</b>             | PDF-<br>Öp         |
|--------------------------------|--------------------|
| Visningslägen                  | Sö                 |
| Lägga till kontakter 122       | Visa               |
| Redigera kontakter             | iTune              |
| Lägga till fält                | Läş                |
| Lägga till bild                | Lys                |
| Radera kontakter               | Im                 |
| Inställningar                  | Ha                 |
| Grupper                        | 50<br>Po           |
| Skapa en grupp                 |                    |
| Redigera grupper               | <b>Spell</b><br>Nä |
| 8 KALENDER 132                 | Ska                |
| Kalender 132                   | Bra                |
| Vyer                           | Minis              |
| Aktiviteter                    | iTune              |
| Skapa snabbaktivitet           |                    |
| Notiser                        |                    |
| Redigera aktiviteter           | Syste              |
| Upprepa aktiviteter            |                    |
| Söka aktiviteter               | Skriv              |
| Inställningar                  | Ski<br>Ska         |
| 9 BILDER, FILMER OCH MUSIK 142 | Bilds              |
| Spara bilder 142               | Noti               |
| Spara bilder från Internet     | Dock               |
|                                | Läs                |

| Förhandsvisning  | Lägga<br>Flytta  |
|------------------|------------------|
| Importera bilder | Ia bo<br>Inställ |
| Dela bilder      | Skrivare         |

| PDF-dokument         154           Öppna pdf-dokument         155           Söka i pdf         156           Visa filmer         157                                                                                                    |
|----------------------------------------------------------------------------------------------------|
| iTunes.158Lägga till musikfiler.158Lyssna på musik.159Importera musik från cd.161Hämta albumomslag162Söka efter musik163Radera låt från biblioteket164Spellistor164                                                                             |
| Nästa       164         Skapa spellista       165         Bränna musik på cd       166         Minispelaren       167         iTunes Store       168                                                                                            |
| IO ANPASSA OS X         I70           Systeminställningar         170           Allmänt         171           Skrivbord och skärmsläckare.         172           Skrivbordsbakgrund         172           Skärmsläckare         175             |
| Bildskärmar       177         Notiser       178         Dock       179         Lägga till objekt       179         Flytta objekt       180         Ta bort objekt       180         Inställningar för Dock       181         Skrivare       182 |
|                                                                                                    |

| II SÄKERHET                      |
|----------------------------------|
| Datasäkerhet 184                 |
| Brandvägg                        |
| Nätfiske                         |
| Virus                            |
| Olika typer av skadlig kod 187   |
| Skydda din Mac                   |
| Brandvägg 190                    |
| Gatekeeper 191                   |
| Programuppdatering 192           |
| Lösenord                         |
| Tvångsavsluta                    |
| Säkerhetskopiering 195           |
| Aktivera Time Machine            |
| Inställningar i Time Machine 198 |
| Återskapa objekt                 |
| Lagra säkerhetskopior            |
| Upphovsrätt                      |
| Källhänvisning                   |
| Fildelning                       |
| Programlicenser                  |

|                            | 205 |
|----------------------------|-----|
|                            | 205 |
| Apple-produkter            | 205 |
| Mobiltelefon – iPhone      | 205 |
| Surfplatta – iPad          | 206 |
| Mediaspelare – iPod        | 206 |
| Synkronisering             | 206 |
| , iTunes                   | 207 |
| Auktorisera dator          | 207 |
| Ansluta iPhone till Mac    | 208 |
| Säkerhetskopiera iPhone    | 209 |
|                            | 207 |
| Synkronisera via i lunes   | 210 |
| Inställningar              | 210 |
| Synkronisera               | 212 |
| Överföra inköp från iPhone | 213 |
| Hantera musik manuellt     | 214 |
| iTunes-molnet              | 215 |
| iCloud                     | 216 |
| Aktivera iCloud            | 216 |
| Avaktivera iCloud          | 218 |
| iCloud på webben           | 219 |
|                            | 21/ |
| SAKREGISTER                | 220 |

## 2 Komma igång

| Finder 19       | Arbeta med fönster 23   |
|-----------------|-------------------------|
| Statusmenyer 21 | Växla mellan fönster 27 |
| Dock 22         | Launchpad               |

När du arbetar i OS X arbetar du i olika typer av fönster. Finder är grundprogrammet och startas samtidigt som du startar datorn. Via Finder hittar du de olika programmen som finns på datorn, och du kan också starta programmen via Finder. När du startar ett program visas det i ett programfönster, och arbetar du med filer och mappar visas dessa i Finder-fönstret.

## FINDER

För att öppna ett Finder-fönster är det lättast att klicka på symbolen **Finder** i Dock. För att visa menyraden i Finder aktiverar du ett Finder-fönster eller klickar på skrivbordet. Via menyerna kan du öppna nya fönster, hantera filer och göra inställningar för visningen. Dubbelklickar du på en symbol för en mapp eller en enhet, till exempel en hårddisk eller cd-skiva, visas innehållet i ett Finder-fönster.

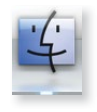

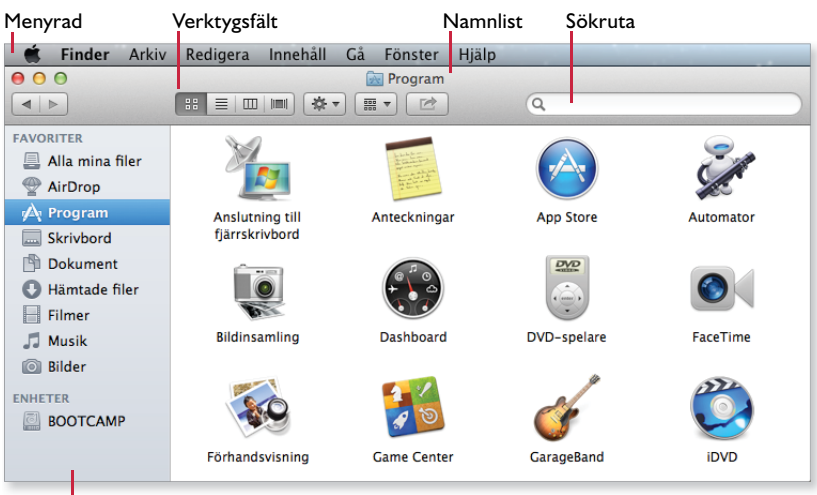

Sidofält

#### Program

Via sidofältet i Finder-fönstret kan du välja vilket innehåll som ska visas till höger i fönstret, du kan till exempel välja att visa **Skrivbord**, **Dokument** eller **Bilder**.

De vanligaste programmen visas i fältet Dock som beskrivs på sidan 22. För att snabbt hitta samtliga program som finns på datorn markerar du **Program** i Finderfönstrets sidofält. Med hjälp av rullningslisterna kan du bläddra bland alla program som finns installerade på datorn.

Dubbelklickar du på Verktygsprogram visas ännu fler program.

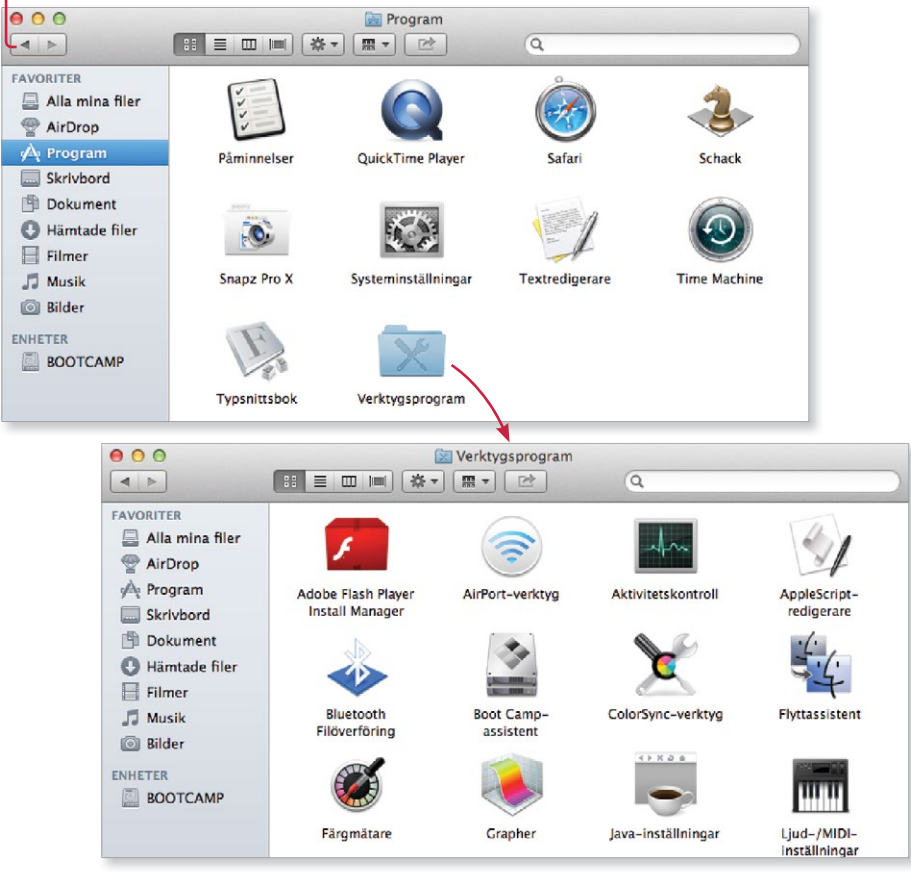

Klicka på pilen för att gå tillbaka till föregående fönster.

#### **Uppgift: Finder**

Öppna Finder och ta reda på vilka program som finns installerade på datorn.

Starta programmen Anteckningar och DVD-spelare.

Låt fönstren vara öppna till nästa uppgift.

## **STATUSMENYER**

Längst upp till höger i menyraden finns ett antal statusmenyer i form av små symboler. Dessa symboler visar datorns status och ger dig tillgång till vissa funktioner i datorn. När du klickar på en symbol visas en meny med information eller olika alternativ.

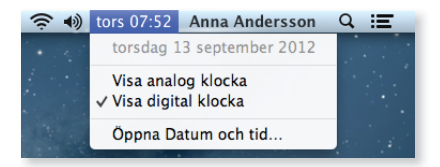

Du kan själv lägga till och ta bort egna statussymboler i menyraden samt flytta symbolerna. Till höger på menyraden finns dessutom en symbol för sökfunktionen Spotlight som beskrivs närmare i avsnittet Spotlight på sidan 82.

#### Notiscenter

Längst till höger på menyraden finns symbolen för Notiscenter som samlar dina notiser, och underlättar för dig att hålla koll på allt. Notiser kan till exempel visa att du har fått ny e-post, innehålla påminnelser eller informera om en programuppdatering.

Notiserna visas högst upp till höger på skrivbordet utan att avbryta det du arbetar med för tillfället. Vissa notiser försvinner efter en kort stund medan andra måste bekräftas innan de för-

svinner. Hur de visas beror på vilket program de är kopplade till, samt vilka inställningar som är gjorda för Notiscenter.

Du kan när som helst öppna listan med notiser och kontrollera dem genom att klicka på symbolen **Notiscenter** längst till höger på menyraden. Klicka på en notis för att öppna programmet och visa mer information. Läs om hur du kan anpassa Notiscenter i avsnittet Notiser på sidan 178.

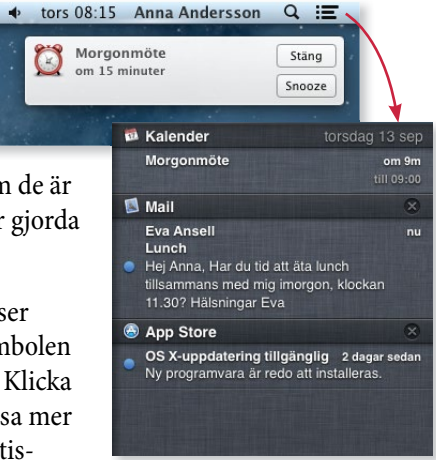

#### **Uppgift: Notiscenter**

Öppna Notiscenter och ta reda på om du har några notiser.

## DOCK

Längst ner på skärmen finns Dock som du använder för att starta program och växla mellan program. Alla startade program och öppna fönster visas i Dock.

I Dock ser du vilka program som är startade genom att en ljus punkt visas nedanför symbolen, till exempel under Finder som alltid är igång. Till höger om avdelaren (linjen till höger i fältet) finns mappen Hämtade filer och Papperskorgen, samt symboler för de dokument/fönster som är minimerade.

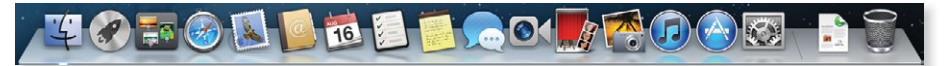

Du kan göra en mängd olika inställningar för Dock så att det ska passa dig och ditt arbete. Du kan bland annat lägga till och ta bort programsymboler, gömma fältet samt ändra storlek och placering för fältet. Läs mer om detta i avsnittet Dock på sidan 179.

#### Starta program

Längst till vänster i Dock finns symbolen **Finder** och till höger om den finns ytterligare ett antal symboler från början. För att starta något av programmen klickar du på symbolen. Om programmet redan är startat klickar du på samma symbol för att visa fönstret. Du ser att ett program är startat genom att en ljus punkt visas nedanför symbolen.

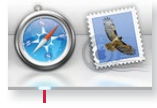

Indikatorn visar att programmet är startat.

Genom att hålla ner **Kontroll**tangenten och klicka på en symbol, eller peka på symbolen och hålla musknappen nertryckt visas en snabbvalsmeny.

Beroende på vilket program menyn hör till visas olika typer av kommandon. I vissa program kan du till exempel öppna ett nytt fönster. Har du startat Mail och visar

snabbvalsmenyn kan du direkt skapa ett nytt brev och i Förhandsvisning kan du öppna någon av de senaste bilderna.

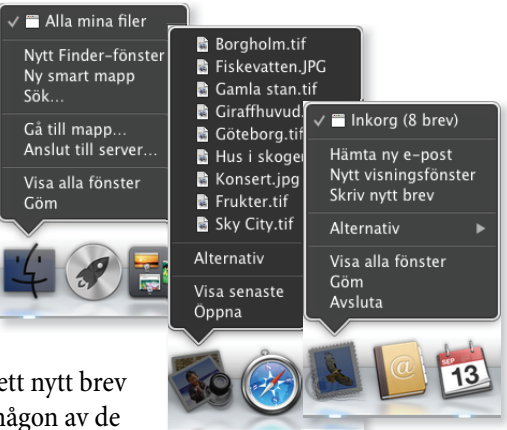

#### **Uppgift: Dock**

Se till att fönstren från föregående uppgift är öppna.

Ta reda på vilka program som du har tillgång till via Dock. Jämför innehållet i snabbvalsmenyn för Finder och DVD-spelare.

Låt fönstren vara öppna till nästa uppgift.

## ARBETA MED FÖNSTER

När du arbetar i OS X visas det mesta i fönster. De flesta fönster innehåller ett antal standardelement, såsom fönsterknapparna som du använder för att stänga eller minimera fönstret, ett verktygsfält med vanliga kommandon samt en namnlist med fönstrets namn. Högst upp på skrivbordet finns menyraden som hör till det aktiva fönstret.

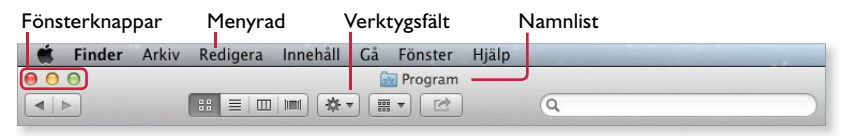

## Öppna flera fönster

I vissa program går det bara att ha ett fönster öppet, till exempel Kalender och iTunes. I andra program kan du däremot öppna flera fönster, till exempel i Finder, Safari och Meddelanden. Om programmet redan är startat kan du öppna ytterligare ett fönster via snabbvalsmenyn. Håll ner **Kontroll**-tangenten och klicka på symbolen, eller peka på symbolen och håll musknappen nertryckt för att visa menyn. Välj sedan **Nytt fönster** på menyn.

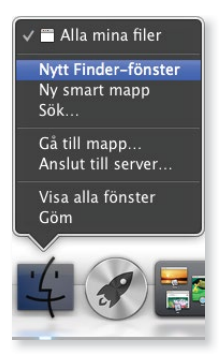

När du har två eller flera fönster öppna för samma program kan du hantera dem oberoende av varandra. När du öppnar fönstren läggs de lite omlott så att du ser samtliga fönster. I bilden nedan finns det fyra fönster öppna i Finder. För att växla till ett annat fönster klickar du på det.

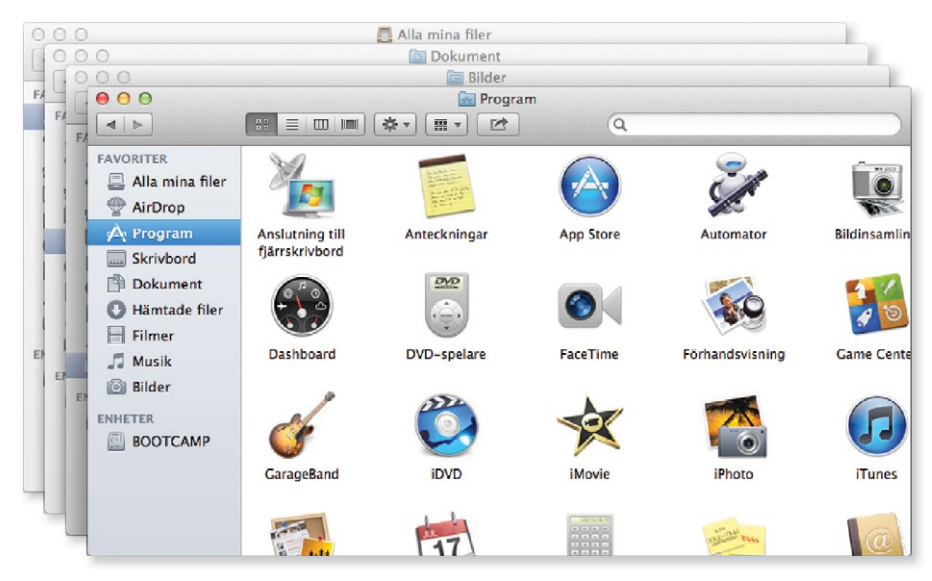

## 9 Bilder, filmer och musik

| Spara bilder     | 142 |
|------------------|-----|
| Förhandsvisning  | 143 |
| Importera bilder | 145 |
| Redigera bilder  | 148 |
| Dela bilder      | 151 |
| Skriva ut bilder | 152 |
|                  |     |

| PDF-dokument | 154 |
|--------------|-----|
| Visa filmer  | 157 |
| iTunes       | 158 |
| Spellistor   | 164 |
| Minispelaren | 167 |
| iTunes Store | 168 |

## **SPARA BILDER**

När du ska spara bilder och foton i datorn kan du med fördel använda mappen **Bilder**. Dina bilder kan du importera från en digitalkamera eller mobilkamera. Du kanske även får bilder via e-post som du vill spara på din egen hårddisk, eller hittar någon bild på Internet som du vill spara för eget bruk.

Om du har många foton/bilder kan det vara en god idé att skapa undermappar och sortera bilderna efter typ av bild eller efter olika fototillfällen. Tänk på att ge mapparna lämpliga namn så att det blir lätt att hitta bland dina bilder.

Hur du sparar filer som har bifogats i e-post beskrivs i kapitlet E-post på sidan 104.

### Spara bilder från Internet

Om du hittar en bild på en webbsida kan du spara den på din dator.

Kontroll-klicka på bilden och välj Spara bild till "Hämtade filer" på snabbvalsmenyn så sparas bilden direkt i mappen Hämtade filer.

Väljer du i stället **Spara bild som** kan du välja var bilden ska sparas samt ge den ett annat filnamn.

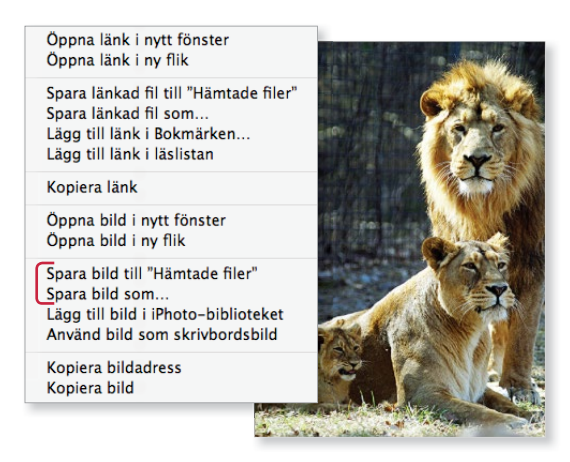

Bilder som du hämtar från Internet får bara användas för eget bruk, om det inte uttryckligen står något annat på webbsidan där du hämtar bilden. Allt material på Internet skyddas av upphovsrättslagen, läs mer i avsnittet Upphovsrätt på sidan 202.

## FÖRHANDSVISNING

När du ska titta på dina bilder kan du använda programmet Förhandsvisning som ingår i OS X. Du kan starta Förhandsvisning via exempelvis Launchpad eller Program i Finder.

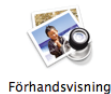

Förhandsvisning används även för pdf-dokument, vilket beskrivs längre fram i kapitlet.

## Öppna bilder

När du dubbelklickar på en bild i Finder öppnas den som standard i programmet Förhandsvisning. Med hjälp av verktygen till vänster i fönstret kan du välja ett annat visningsläge och zooma in/ut bilden. Du kan även visa bilden i helskärmsläget.

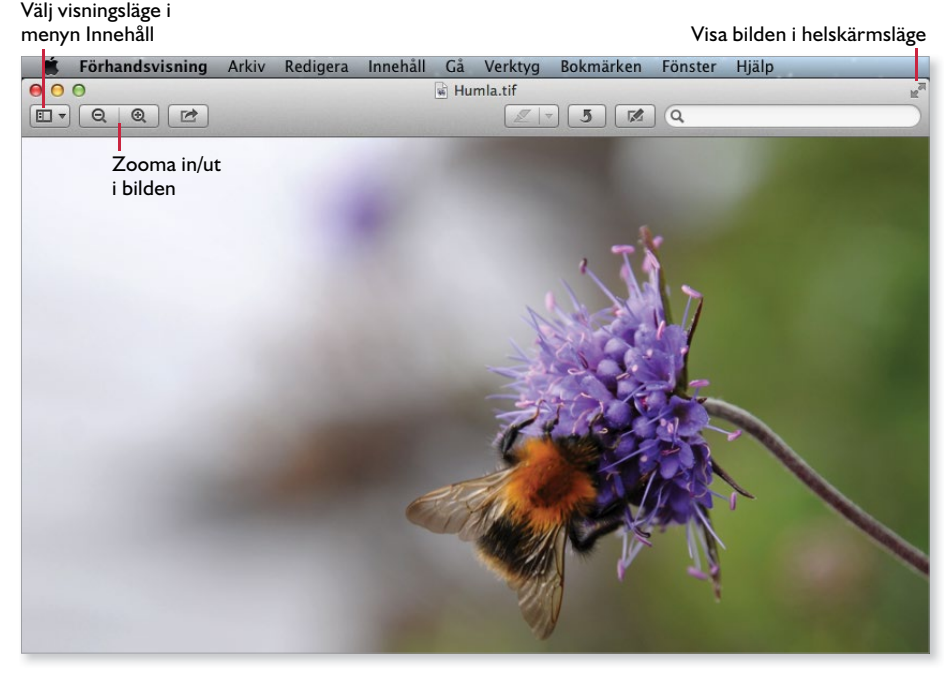

Via **Innehåll**-menyn kan du välja bland fler visningsalternativ, till exempel att anpassa bilden till fönstret eller att visa den i verklig storlek.

Grupper av bilder visas vanligtvis i samma fönster, men du kan välja att alla bilder ska öppnas i ett och samma fönster, eller att de alltid ska öppnas i egna fönster. Öppna menyn **Förhands**visning och välj **Inställningar**. På panelen **Allmänt** kan du bestämma hur filer ska öppnas.

| 000            | Allmänt                                                                            |
|----------------|------------------------------------------------------------------------------------|
| a              |                                                                                    |
| Allmänt Bilder | PDF Bokmärken Signaturer                                                           |
| NSe di         | i ännnar an fill () Önnna alla filor i att förstar                                 |
| ivar ut        | Oppnar en m: Oppna ana mer rett fonster     Oppna orupper av filer i samma fönster |
|                | Öppna varje fil i ett eget fönster                                                 |
|                |                                                                                    |
|                |                                                                                    |

#### Öppna flera bilder

Du kan öppna flera bilder samtidigt genom att markera dem i Finder-fönstret (håll ner **Kommando**-tangenten när du klickar på dem). Klicka sedan på knappen **Åtgärder** i verktygsfältet och välj **Öppna**.

Via knappen Menyn Innehåll kan du välja hur bilderna : **•** ska visas. Här visas miniatyrer i sidofältet till vänster, Endast innehåll ✓ Miniatyrer klicka på en miniatyr för att visa den bilden. Du kan även Innehållsförteckning Markeringar och anteckningar bläddra mellan bilderna med hjälp av piltangenterna eller Kontaktkarta genom att svepa åt något håll. Kontinuerlig rullning En sida Dubbelsidig ... Torp.tif (5 dokument, 5 sidor totalt) Z 🔻 5 🗖 0, lotlius.ti Ruin.jpg Här har vi valt att visa bilderna som Kontaktkarta.

#### Visa bilder som bildspel

Öppnar du bilderna i ett och samma fönster kan du visa dem som ett bildspel. Öppna **Innehåll**-menyn och välj **Bildspel**. Bilderna växlas automatiskt, men du kan använda kontrollerna längst ner för att bläddra till nästa/föregående bild, och för att pausa/starta eller avsluta bildspelet.

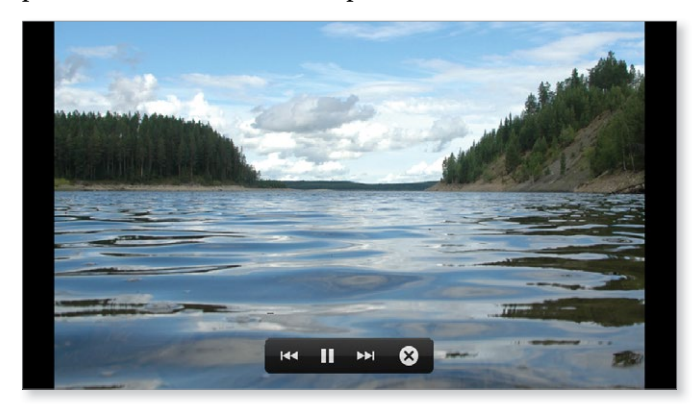

Kontrollerna döljs efter en liten stund, flytta på musen för att visa dem igen.

#### **Uppgift: Visa bilder**

Markera fem bilder i Finder och öppna dem i Förhandsvisning. Bläddra mellan bilderna och visa dem sedan som ett bildspel.

## **IMPORTERA BILDER**

Om du har foton på en digitalkamera eller en mobilkamera kan du importera dessa med hjälp av Förhandsvisning, Bildinsamling eller iPhoto. Här tittar vi på hur du gör via programmet Förhandsvisning:

- I Starta Förhandsvisning och anslut en digitalkamera eller en mobiltelefon till din dator. Starta enheten.
- 2 Öppna Arkiv-menyn och välj Importera från.
- 3 Du kan växla mellan att visa bilderna som miniatyrer eller som en lista med detaljerad information med hjälp av knapparna längst ner till vänster i fönstret.

| Arkiv        | Redigera                                | Innehåll  | Gå  |
|--------------|-----------------------------------------|-----------|-----|
| Ny fr        | ån urklipp                              |           | ₩N  |
| Öppr         | na                                      |           | жо  |
| Öppr         | na senaste                              |           | •   |
| Stäng        | g fönster                               |           | жw  |
| Stäng        | g markerade                             |           | ΩжW |
| Spara        | a                                       |           | ЖS  |
| Dupl         | icera                                   |           | 企業S |
| Byt n        | amn                                     |           |     |
| Flytta       | a till                                  |           |     |
| Expo         | rtera som                               |           |     |
| Återg        | gå till                                 |           | ►   |
| Ange         | lösenord                                |           |     |
| Impo<br>Impo | r <b>tera från Ev</b><br>ortera från sk | as iPhone | • — |
| Ta sl        | kärmavbild                              |           | ►   |
| Skriv        | ut                                      |           | ЖP  |
|              |                                         |           |     |

4 Markera de bilder du vill importera och klicka på Importera (markera flera bilder genom att hålla ner Skift eller Kommando när du klickar på bilderna),

eller klicka på Importera alla för att importera alla bilder från enheten.

| IMG_0351.JPG | IMG 0352.JPG | IMG 0353.JPG | IMC_0354JPG         | IMG_0355. | JPG   |          |         |          |
|--------------|--------------|--------------|---------------------|-----------|-------|----------|---------|----------|
|              |              | IMG_0357.JPG | 3 okt 2012 13:09:41 | 4,1 MB    | f/2,4 | 8        | sRGB    | 3264     |
| ) ¢ 📰        |              | MG_0358.JPG  | 3 okt 2012 13:09:59 | 3,1 MB    | f/2,4 | 8        | sRGB    | 3264     |
| 3            |              | IMG_0359.JPG | 3 okt 2012 13:10:13 | 4 MB      | f/2,4 | 8        | sRGB    | 3264     |
|              |              | IMG_0360.JPG | 3 okt 2012 13:10:35 | 3 MB      | f/2,4 | 8        | sRGB    | 3264     |
|              |              | ی ک          |                     |           |       | mportera | Importe | ira alla |
|              |              |              | 60 objekt           |           |       |          |         |          |
|              |              |              |                     |           |       | (        |         |          |

# MAC FÖR ALLA

Mac för alla är en bok för dig som snabbt vill lära dig att hantera din Mac. Boken är anpassad för OS X Mountain Lion. Vi börjar med att titta på skrivbordet, hur du hanterar fönster och hur du startar program via Finder, Dock och Launchpad. I boken kommer du att få bekanta dig med Safari som är Apples standardwebbläsare. Du kommer också att få lära dig hur du använder Finder för att hantera mappar och filer samt hur du med hjälp av sökfunktionen Spotlight lättare hittar rätt objekt.

I boken beskriver vi hur du använder de olika programmen Mail, Kontakter och Kalender. Vi går dessutom igenom hur du importerar, öppnar och visar bilder i Förhandsvisning samt hur du lyssnar på och köper musik via iTunes. I OS X kan du ändra utseende på gränssnittet samt anpassa datorn efter ditt sätt att arbeta. Detta kommer du också att få lära dig tillsammans med några viktiga saker att tänka på vad gäller säkerheten på datorn.

Slutligen tittar vi på hur du kan synkronisera information mellan dina olika Apple-enheter, till exempel mellan din Mac och din iPhone, samt hur du använder molntjänsten iCloud.

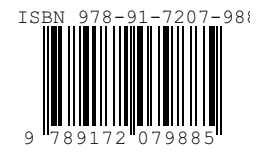

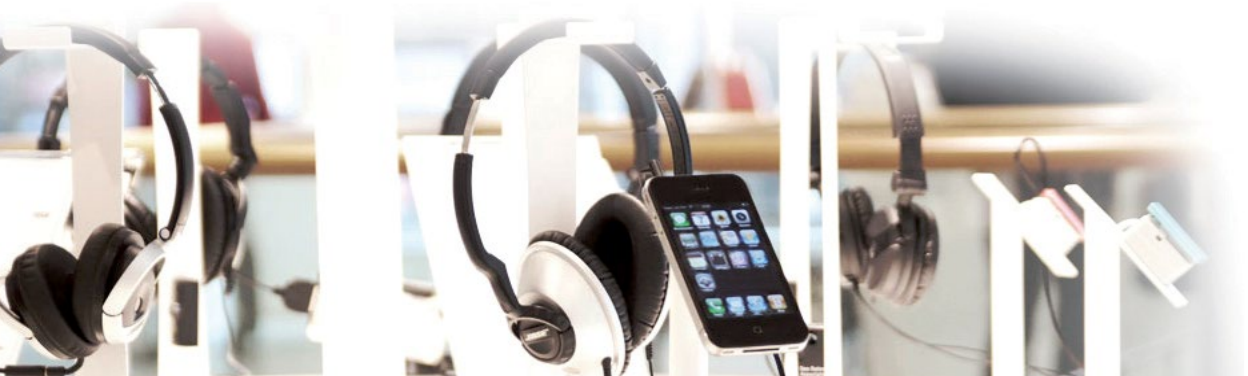